## INSTRUCTIVO LIQUIDACIÓN AHORRO EDUCATIVO

1. Ingresa a nuestra sucursal virtual <u>https://sucursal.coopemsura.com.co</u> indicando tu usuario y contraseña.

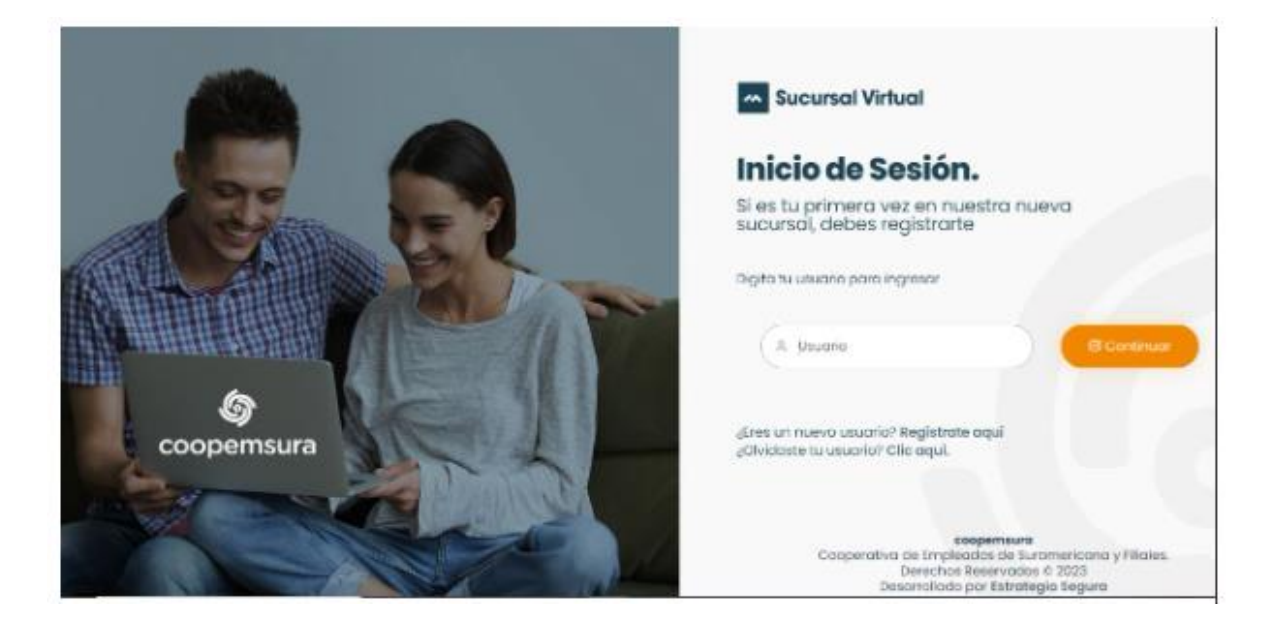

2. En el menú izquierdo, elige la opción solicitudes/solicitud ahorro/cancelación ahorro

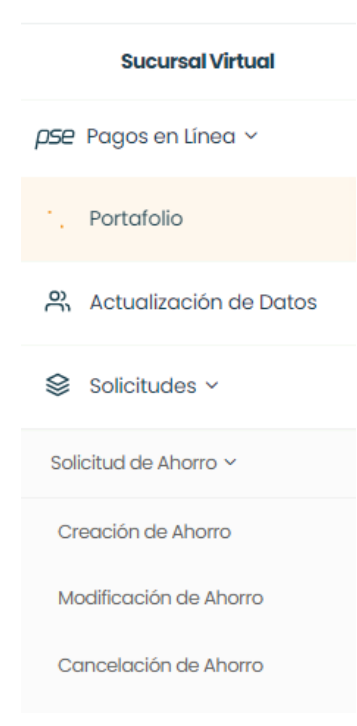

3. En la opción "Tipo de ahorro" selecciona Ahorro Educativo

| Formulario cancelación de Ahorro            | Q Consultar Solicitudes |   |                |
|---------------------------------------------|-------------------------|---|----------------|
| (1) Los campos marcados con * son obligator | ios.                    |   |                |
| DESTINACIÓN DEL AHORRO: Ah                  | orro Disponible \$      |   |                |
| Tipo de ahorro 🔹                            | Número de cuenta •      |   | Saldo Ahorro 🔹 |
| AHORRO EDUCATIVO                            | ~                       | ~ | \$             |

4. Indica luego, la destinación que le darás a tu ahorro, entre estas opciones:

| Retiro                              |
|-------------------------------------|
|                                     |
| Abrir CDAT                          |
|                                     |
| Transladar a un Ahorro a la vista 🗌 |
|                                     |
| Renovar Ahorro                      |

5. El retiro del ahorro Educativo debe ser total, no se admiten retiros parciales. Elige también si deseas transferencia o cheque (Recuerda que la opción de retiro en cheque, solo aplica para las ciudades de Medellín, Cali y Bogotá)

| Retiro 🧭        |             |                         |                            |   |
|-----------------|-------------|-------------------------|----------------------------|---|
|                 |             | Seleccione entre las op | iciones                    |   |
| otal del ahorro | O Parcial d | el ahorro 🕢             | 🔴 Transferencia 🕥 Cheque 🕥 |   |
| Entidad •       |             | Número de cuento *      | Tipo de cuenta •           |   |
| Seleccione      | ~           |                         | Seleccione                 | 9 |
| Valor •         |             |                         |                            |   |

7. Si vas a abrir un CDAT, elige el plazo, la periodicidad de tus intereses y el monto:

| Abrir CDAT       |               |                                       |         |
|------------------|---------------|---------------------------------------|---------|
| Plazo del CDAT • |               | Periodo de liquidación de intereses • | Monto • |
| Seleccione       | <b>&lt;</b> ~ | Seleccione                            | s 🖌     |

8. Si vas a pasar tu ahorro a la cuenta de Ahorro a la Vista, elige el valor a consignar:

| Transladar a un Ahorro a la v | ista 🗸 |  |
|-------------------------------|--------|--|
| Valor a Consignar •           |        |  |
| \$                            |        |  |

9. No olvides autorizar la renovación de tu ahorro para el siguiente período e indicar la cuota mensual:

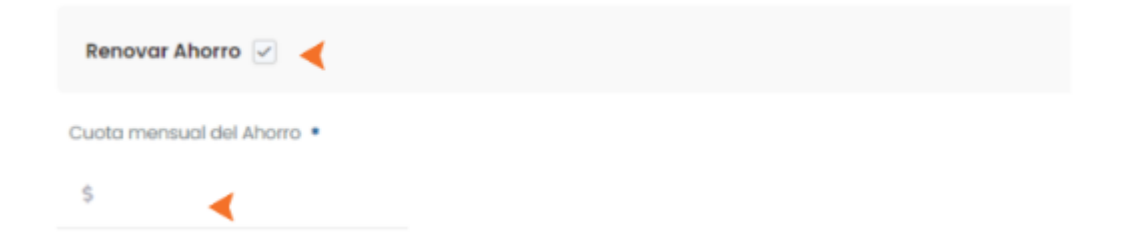

10. Ahora, haz clic en al botón rojo para que cambie a verde y puedas autorizar el tratamiento de tus datos:

| Autorización protección de datos personales                                                                                                    |
|----------------------------------------------------------------------------------------------------|
| De ocuerdo con la Ley Estatutaria 1581 de 2012 de Protección de Datos y normas concordantes, se informa al usuario que<br>las dotos consignadas en el presente formutario serón incórporados en una, baise de dotos responsabilidad de |
|                                                                                                    |
| ✓ MOSTRAR CONTENIDO                                                                                                    |
| Envior solicitud                                                                                                    |

11. Al activar el tratamiento de tus datos, el botón cambiará a verde y se activará el botón para enviar la solicitud:

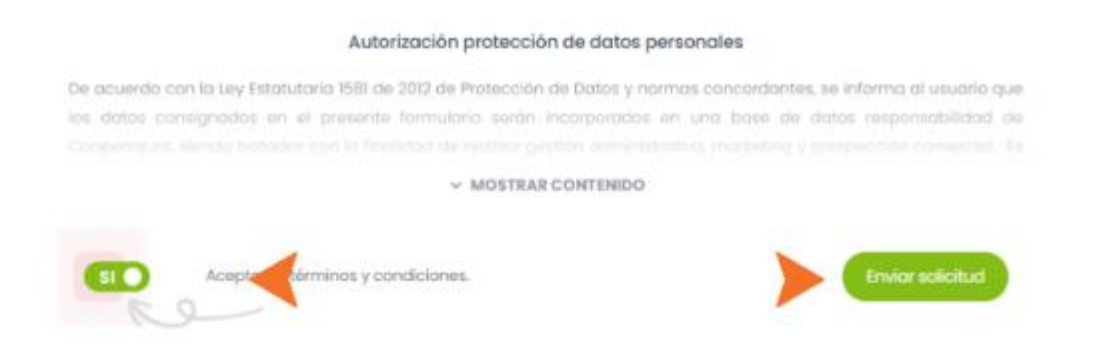

12. Finalmente, haz clic en Enviar Solicitud.

Cualquier dificultad con este proceso, puede ser remitida a <u>auxsistemas@coopemsura.com.co</u>